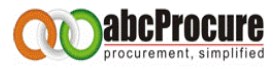

# <u>User Manual for e-Tendering</u> <u>Application</u>

# <u>For</u>

# **Bidder / Supplier**

Confidential

The information contained in this document represents the current views of ETL and are proprietary to ETL on the issues discussed as of the date of publication. Because ETL must respond to changing market conditions, it should not be interpreted to be a commitment on the part of ETL, and ETL cannot guarantee the accuracy of any information presented after the date of publication. This document is for informational purposes only. **ETL MAKES NO WARRANTIES, EXPRESS OR IMPLIED, IN THIS DOCUMENT** 

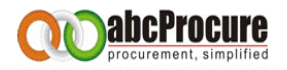

# TABLE OF CONTENTS

| 1.                                           | Pre Requisite to E-Tendering                                                                                             |
|----------------------------------------------|----------------------------------------------------------------------------------------------------|
| 2.                                           | Browser configuration                                                                                                    |
| 3.                                           | Home Page                                                                                                    |
| 4.                                           | New Bidder Registration8                                                                                                 |
| 5.                                           | User Login11                                                                                                    |
| 6.                                           | Bidder Dash board12                                                                                                    |
| a)                                           | Download Document13                                                                                                    |
| b)                                           | Bidding dashboard for participation13                                                                                    |
| 7.                                           | Declaration (Document Read Confirmation)14                                                                               |
|                                              |                                                                                                    |
| 8.                                           | Prepare Bid14                                                                                                    |
| 8.<br>a)                                     | Prepare Bid                                                                                                    |
| 8.<br>a)<br>b)                               | Prepare Bid                                                                                                    |
| 8.<br>a)<br>b)<br>c)                         | Prepare Bid         .14           Add         .14           Edit         .18           Map / Upload Document         .18 |
| 8.<br>a)<br>b)<br>c)<br>d)                   | Prepare Bid                                                                                                    |
| 8.<br>a)<br>b)<br>c)<br>d)<br>9.             | Prepare Bid                                                                                                    |
| 8.<br>a)<br>b)<br>c)<br>d)<br>9.<br>a)       | Prepare Bid                                                                                                    |
| 8.<br>a)<br>b)<br>c)<br>d)<br>9.<br>a)<br>b) | Prepare Bid                                                                                                    |

#### Confidential

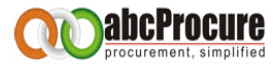

# **1. PRE REQUISITE TO E-TENDERING**

- a) System with internet connection
- b) Operating System : Windows XP Service Pack -3 / Vista/ Windows 7
- c) Supported Browses : Internet explorer 6.0 or Higher/ Mozilla Firefox 13.0 or Higher / Google Chrome
- d) Digital Certificate: Class II or III (Signing + Encryption); you must have to acquire a valid Digital Certificate as per Indian IT Act, 2000.
- e) System access with Administrator rights.

# 2. BROWSER CONFIGURATION

- 1. In case of Mozilla Firefox / Google chrome, browser itself check its compatibility, if it's not compatible with the web application then please refer the instructions as per the instruction pop up while opening the website. In case, if you are opening a website in Internet Explorer, PI refer the instructions as mentioned below:
- Download & Install "Intermediary Certificate" available under, Download Section on e-Tendering website.

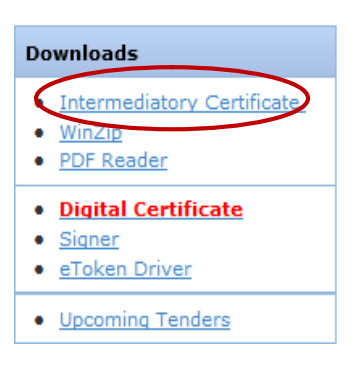

#### Confidential

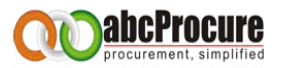

3. In case of Digital Certificate based Login, user need to download & install "Signer" file available under Download Section on e-Tendering website.

| Do | wnloads                                                                  |
|----|--------------------------------------------------------------------------|
| •  | <u>Intermediatory Certificate.</u><br><u>WinZip</u><br><u>PDF Reader</u> |
| •  | Digital Certificate                                                      |
| •  | Signer                                                                   |
| •  | eToken Driver                                                            |
|    | Upcoming Tenders                                                         |

4. Please add website in to Trusted Zone.

(Open Internet Explorer →Go to Tools Menu → Internet Options→ Security→ Trusted Sites → Sites → Add the URL. Steps as mentioned below:

#### Confidential

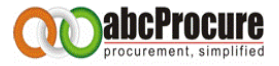

#### Step -1 (Open Internet Explorer and Press Alt + T on your keyboard)

Step -2

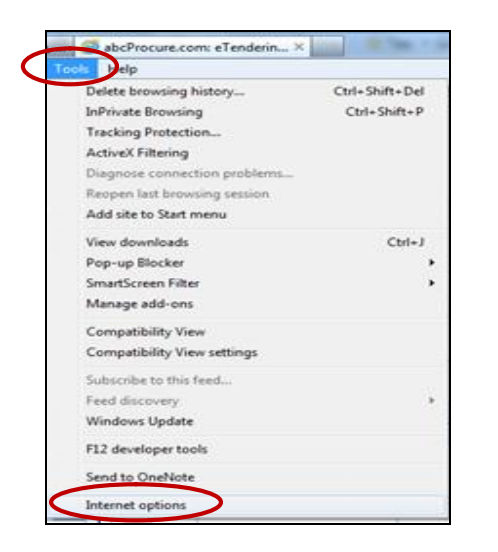

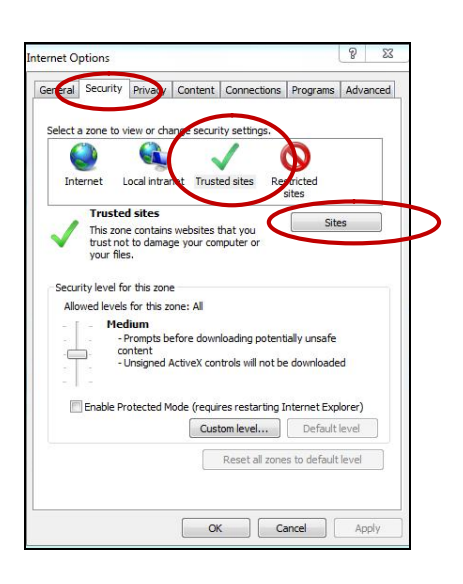

#### Step -3

#### Step -4

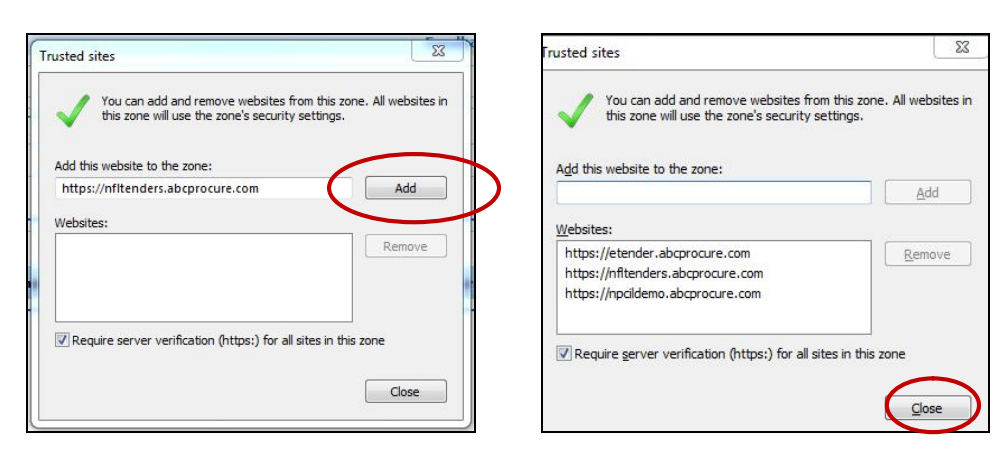

#### Confidential

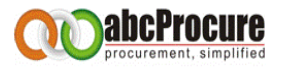

- Please enable ActiveX Controls & Plug-ins in Internet Explorer Browser. (Open Internet Explorer → Go to Tools Menu → Internet Options → Security → Custom Level) <u>Steps</u> as mentioned below:
- 6. Select "Medium Default" options from given drop down box and then System will prompted a messages "Are you sure you want to change settings for this zone" pl. click on "Ok" button and then finally click on "Ok".

| Delete browsing history      | Ctrl+Shift+Del | General Security Privacy Content Connections Prog      |
|------------------------------|----------------|--------------------------------------------------------|
| InPrivate Browsing           | Ctrl+Shift+P   |                                                        |
| Tracking Protection          |                | Select a zone to view or change security settings.     |
| ActiveX Filtering            |                |                                                        |
| Diagnose connection problems |                | Internet Local intranet Trusted sites Restricte        |
| Reopen last browsing session |                | sites                                                  |
| Add site to Start menu       |                | This zone is for Internet websites.                    |
| View downloads               | Ctrl+J         | except those listed in trusted and restricted zones.   |
| Pop-up Blocker               |                |                                                        |
| SmartScreen Filter           |                | Security level for this zone                           |
| Manaoe add-ons               |                | Allowed levels for this zone: Medium to High           |
|                              |                | - Appropriate for most websites                        |
| Compatibility View           |                | - Prompts before downloading potentially un<br>content |
| Compatibility View settings  | 24             | - Unsigned ActiveX controls will not be down           |
| Subscribe to this feed       |                | Enable Protected Mode frequires restricting Internet   |
| Feed discovery               |                | Custom level Dr                                        |
| Windows Update               |                | Deat all arrays to d                                   |
| F12 developer tools          |                | Reset ai zones to o                                    |
| Send to OneNote              |                |                                                        |

# Step -1 (Open Internet Explorer and Press Alt + T on your keyboard) Step -2

#### Confidential

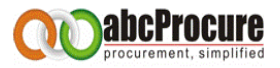

Step -3

Step - 4

| ettings                                                                                                    | Settings                                                                                                    |
|----------------------------------------------------------------------------------------------------|----------------------------------------------------------------------------------------------------|
|                                                                                                    | Download signed ActiveX controls (not secure) Disable Prompt (recommended) Disable (roi secure) Prompt Prompt Initialize and script ActiveX controls not marked as safe for s Disable (roi secure) Prompt Initialize and script ActiveX controls not marked as safe for s Disable (roi secure) Prompt Only allow approved domains to use ActiveX without prompt Only allow approved domains to use ActiveX without prompt Takes effect after you restart Internet Explorer Reset to: Medium Reset |
| *Takes effect after you restart Internet Explorer           Warning!           Are you sure you wa           Yes | nt to change the settings for this zone?                                                                                                    |

In case if you find any pop like "this website wants to install this add-on CAPICOM 2.1.0.0...." then do the Right click and install the same. (As per below screen)

This website wants to install the following add-on: 'CAPICOM 2.1.0.1' from 'Microsoft Corporation' Install This Add-on for All Users on This Computer...

#### Confidential

The information contained in this document represents the current views of ETL and are proprietary to ETL on the issues discussed as of the date of publication. Because ETL must respond to changing market conditions, it should not be interpreted to be a commitment on the part of ETL, and ETL cannot guarantee the accuracy of any information presented after the date of publication. This document is for informational purposes only. **ETL MAKES NO WARRANTIES, EXPRESS OR IMPLIED, IN THIS DOCUMENT** 

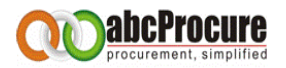

# 3. HOME PAGE

For the e Tendering purpose, you can visit the website where you can find the e-tenders floated by Department.

| Tuesday 28/08/2012 16:32:33      | 3              |            |                |                 |              |               | Feedback/Complaint/Suggestio | n   Help/Support   Contact |
|----------------------------------|----------------|------------|----------------|-----------------|--------------|---------------|------------------------------|----------------------------|
| Login                            | Message B      | oard       |                |                 |              |               |                              | Important Note: Due to     |
| Login Id :                       | Select [       | Departm    | ent :          | Select          |              | ✓ Live        | Tenders 💽                    |                            |
| Password :                       | Ke             | eyword :   | Г              |                 |              |               |                              |                            |
| Forgot Password ?                |                |            |                | Searc           | h Advance Se | arch Clear Se | arch                         |                            |
| New Bidder Registration<br>FAQ's | Online Tende   | ers O      | ffline Tenders |                 |              |               |                              |                            |
| Confidentiality Guaranteed!      | (0) Live Tende | er(s) Four | nd             |                 |              |               |                              | ( 뎷 Download Document)     |
| When you buy Digital Certificate | Sr. No.        | Id.        | Tender No.     | Department/Unit | View NIT     | Due Date      | Corrigendum / Amendment      | Quick Links                |
| yatin patel@abcprocure.com       | No Records Fo  | ound       |                |                 |              |               |                              |                            |
| Downloads                        |                |            |                |                 |              |               |                              |                            |

# 4. NEW BIDDER REGISTRATION

To participate for the E-Tendering of any Department, Bidder has to do the New Bidder registration, for this please follow below steps. This is only one time activity. <u>Once the bidder registers himself, he / she needs to send Login-Id to abcprocure's mail id for an approval of it.</u> <u>AbcProcure will approve Login-Id and after that He / She can login into the website.</u>

- a) Open Internet explorer 6.0 or above
- b) Mention the URL of the Department
- c) On the Homepage click on "New Bidder Registration" just below the Login ID & Password.
- d) A Registration form will be appeared, fill up the same as required, Like Login ID, Password, company details, Item categories etc.
- e) Please inform ETL (abcProcure Service provider) for Approval of Login-Id.
- f) After approval, Enter Login-Id & Password to Log in into the website.
- g) Digital Certificate is mandatory while logging into the website.

#### Confidential

The information contained in this document represents the current views of ETL and are proprietary to ETL on the issues discussed as of the date of publication. Because ETL must respond to changing market conditions, it should not be interpreted to be a commitment on the part of ETL, and ETL cannot guarantee the accuracy of any information presented after the date of publication. This document is for informational purposes only. **ETL MAKES NO WARRANTIES, EXPRESS OR IMPLIED, IN THIS DOCUMENT** 

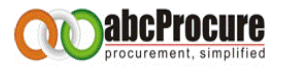

| Login                               |                                   |
|-------------------------------------|-----------------------------------|
| Login Id :                          |                                   |
| Password :                          |                                   |
|                                     | Login                             |
| Forgot Paers<br>New Bidder<br>FAQ's | <del>verd ?</del><br>Registration |

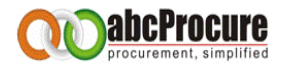

| New Supplier Registration        |                                                                                                    |
|----------------------------------|----------------------------------------------------------------------------------------------------|
| <b>《</b> Back To Home Page       | Fields Marked (*) are Manda                                                                                    |
| → Login id details               |                                                                                                    |
| Login Id : *                     |                                                                                                    |
| Password :*                      | Minimum & characters are required for password     Password must comprise of Alphanumeric & Special characters |
| Confirm Password : *             |                                                                                                    |
| Hint Question : *                | select your hint question                                                                                      |
| Hint Answer : *                  |                                                                                                    |
| → Company Details                |                                                                                                    |
| Company Name : *                 |                                                                                                    |
| Address : *                      |                                                                                                    |
| Country : *                      | India                                                                                                    |
| State : *                        | Gujarat 💌                                                                                                    |
| City:*                           |                                                                                                    |
| Phone (1) : *                    |                                                                                                    |
| Phone (2) :                      |                                                                                                    |
| Fax:                             |                                                                                                    |
| Email 1 *                        | For Example : xyz@abc.com                                                                                      |
| WebSite :                        |                                                                                                    |
| Time Zone : *                    | (GMT+05:30) Bombay, Calcutta, Madras, New Delhi                                                                |
| Business Category<br>Keywords: * | Use (,) to seperate keywords i.e. Hand pump,Mobile etc.                                                        |
| Business Type : *                | 🗌 Manufacturer 🔲 Government 🔲 Trading Company/Agent 📄 Retailer                                                 |
|                                  | 🗌 Buying Office 🔲 Wholesaler 📄 Distributor/Wholesaler 📄 Importer                                               |
|                                  | 🗌 Agent 🔲 Exporter 📄 Diversified 🦳 Service                                                                     |
|                                  | 🗌 Other                                                                                                    |
| → Contact person details         |                                                                                                    |
| Prefix : *                       | Mr. 💌                                                                                                    |
| Contact Person : *               |                                                                                                    |
| Designation : *                  |                                                                                                    |
| Mobile No. :                     |                                                                                                    |

The information contained in this document represents the current views of ETL and are proprietary to ETL on the issues discussed as of the date of publication. Because ETL must respond to changing market conditions, it should not be interpreted to be a commitment on the part of ETL, and ETL cannot guarantee the accuracy of any information presented after the date of publication. This document is for informational purposes only. **ETL MAKES NO WARRANTIES, EXPRESS OR IMPLIED, IN THIS DOCUMENT** 

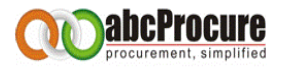

# 5. USER LOGIN

Bidder needs to enter the Login ID & Password and click on "Login" button as per the below screen, after this bidder has to select his Digital certificate and click on login.

| Login                                                      |                        |
|------------------------------------------------------------|------------------------|
| Login Id :                                                 | satyavendor1           |
| Password :                                                 | Login                  |
| <u>Forqot Passv</u><br><u>New Bidder I</u><br><u>FAQ's</u> | vord ?<br>Registration |

| Attach Certificate to | Login Id |           |  |       |  |  |
|-----------------------|----------|-----------|--|-------|--|--|
| Login ID : satyaet    |          |           |  |       |  |  |
|                       |          | $\sim$    |  |       |  |  |
| Select Certificate :  | -Select- | $(\cdot)$ |  |       |  |  |
|                       |          |           |  |       |  |  |
|                       |          |           |  | Login |  |  |
|                       |          |           |  |       |  |  |

#### Confidential

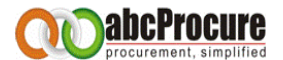

| - Attach Certificate to Log                                                                               | ,                                                                                                    |
|----------------------------------------------------------------------------------------------------|----------------------------------------------------------------------------------------------------|
| Login ID : satyaetl                                                                                       |                                                                                                    |
| Select Certificate :                                                                                      | satya etl 🔹                                                                                                    |
| Certificate Detail :<br>Subject :<br>E=satya@localmail.com, CN=saty                                       | a etl, OU=marketing & Support, O=e-Procurement Technologies Ltd., L=Ahemedabad, S=Gujrat, C=I                                                   |
| Issuer :<br>CN=e-Procurement Technologies                                                                 | Ltd. (Internal use only)                                                                                                    |
| Serial : 615FCE9C0000000001E                                                                              | >                                                                                                    |
| Valid From : Tue Dec 13 12:47:2                                                                           | 21 UTC+0530 2011 To : Mon Dec 10 15:57:09 UTC+0530 2012                                                                                         |
| Public Key :<br>MIIF2jCCBMKgAwIBAgIKYV/OnA4<br>VByb2N1cmVtZW50IFRlY2hub2xv<br>TExMjEzMDcxNzIxWhcNMTIxMjEw | AAAAAAHTANBgkqhkiG9w0BAQUFADA+MTwwOgYDVQQDEzNI<br>Z2llcyBMdGQuIChJbnRlcm5hbCB1c2Ugb25seSkwHhcN<br>/MTAyNzA5WjCBszELMAkGA1UEBhMCSU4xDzANBgNVBAgT |
|                                                                                                    | Login                                                                                                    |

# 6. BIDDER DASH BOARD

After login the below home page will come, where bidder has to click on <u>**Tender**</u> to search the tenders, if the Tenders are limited then needs to click on <u>**Limited Tender**</u>.

| E Message Box                              | Tender Briefcase Documents Change Password |                    | vord Edit F           | Profile                        | Logout          |                  |
|--------------------------------------------|--------------------------------------------|--------------------|-----------------------|--------------------------------|-----------------|------------------|
| Message Board                              |                                            | My Tenders Limited | Tenders Upcoming T    | ender(s)                       |                 |                  |
| Tender Id<br>Tender No<br>Tender Type      | Department                                 | lue <= V           | Submis Opening Keywor | sion Date >=<br>g Date >=<br>d | 0 <=<br>0 <=    |                  |
| (0) Live Tender(s)<br>Sr.<br>No. Tender Id | Found.<br>Tender No. Depar                 | ment/Unit Yiew     | NIT Estimated V       | Yalue Due Date                 | Opening<br>Date | Corri. Dashboard |

#### Confidential

The information contained in this document represents the current views of ETL and are proprietary to ETL on the issues discussed as of the date of publication. Because ETL must respond to changing market conditions, it should not be interpreted to be a commitment on the part of ETL, and ETL cannot guarantee the accuracy of any information presented after the date of publication. This document is for informational purposes only. **ETL MAKES NO WARRANTIES, EXPRESS OR IMPLIED, IN THIS DOCUMENT** 

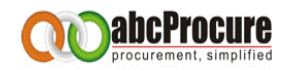

# A) DOWNLOAD DOCUMENT

After that bidder will get the tender details like Tender No., Department Name, Tender NIT, Due date & opening date etc. as per the below screen.

To participate bidder has to click on quick link  $\square$  icon in the Dashboard tab, and to download the Tender document has to click on download  $\square$  icon.

| Sr.<br>No. | Tender Id | Tender No.                    | Department/Unit | Tender Description                          | Estimated<br>Value | Due Date            | Opening<br>Date     | Corri. | Dashboard |
|------------|-----------|-------------------------------|-----------------|---------------------------------------------|--------------------|---------------------|---------------------|--------|-----------|
| 1.         | 2862      | Test Tender Publish<br>Sanjay | ETL             | <u>Test Tender Publish</u><br><u>Sanjay</u> | -                  | 29/05/2010<br>18:08 | 31/05/2010<br>07:08 | 0      | E (       |

To download the Tender documents Bidder needs to click on download icon as per the below screen.

| Tender                                                                                                    | Id: 5612 Tender No: Demo/KIOCL/COM/LTE/PEL/ABC/05-11/08 | Due date & time : 10/06/2011 16:30 | Opening date & time: 10/<br>16:31 | 06/2011 |  |
|----------------------------------------------------------------------------------------------------|---------------------------------------------------------|------------------------------------|-----------------------------------|---------|--|
| Brief : Demo/KIOCL LIMITED (KIOCL) intends to sell about 50,000 MT +/-10% of dry iron ore pellets on "No com |                                                         |                                    |                                   |         |  |
|                                                                                                    |                                                         |                                    |                                   |         |  |
| Tende                                                                                                    | er Documents                                            |                                    |                                   |         |  |
| Tende<br>Sr. No.                                                                                             | er Documents<br>File Name                               | File Descriptio                    | on File Size (In KB)              | Downloa |  |

# B) BIDDING DASHBOARD FOR PARTICIPATION.

For participation in e-Tender bidder needs to click on the quick link icon 📄

| Sr.<br>No. | Tender Id | Tender No.                    | Department/Unit | Tender Description                          | Estimated<br>Value | Due Date            | Opening<br>Date     | Corri. | Dashboard |
|------------|-----------|-------------------------------|-----------------|---------------------------------------------|--------------------|---------------------|---------------------|--------|-----------|
| 1.         | 2862      | Test Tender Publish<br>Sanjay | ETL             | <u>Test Tender Publish</u><br><u>Sanjay</u> | -                  | 29/05/2010<br>18:08 | 31/05/2010<br>07:08 | 0      |           |

#### Confidential

The information contained in this document represents the current views of ETL and are proprietary to ETL on the issues discussed as of the date of publication. Because ETL must respond to changing market conditions, it should not be interpreted to be a commitment on the part of ETL, and ETL cannot guarantee the accuracy of any information presented after the date of publication. This document is for informational purposes only. **ETL MAKES NO WARRANTIES, EXPRESS OR IMPLIED, IN THIS DOCUMENT** 

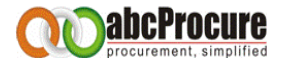

After clicking on the quick link icon the biding dashboard page will appear as per the below screen.

| Declaration       | Prepare Bid | Final Submission | Result |  |  |
|-------------------|-------------|------------------|--------|--|--|
| BIDDING DASHBOARD |             |                  |        |  |  |

# 7. DECLARATION (DOCUMENT READ CONFIRMATION)

Here Bidder needs to click on the Declaration tab, and has to confirm his participation by clicking on "<u>I Agree"</u> button as per the below screen.

| Declaration                                                                                                    | Prepare Bid | Final Submission | Result |  |  |
|----------------------------------------------------------------------------------------------------|-------------|------------------|--------|--|--|
| <ul> <li>We, hereby declare that,</li> <li>We have read, examined and understood the tender document pertaining to this tender notice and have no reservations to the same,.</li> <li>We offer to execute the works in conformity with the tender Documents</li> <li>Our bid shall be valid for a period as mentioned in the tender document and it shall remain binding upon us.</li> <li>We understand that you are not bound to accept the lowest evaluated bid or any other bid that you may receive</li> </ul> |             |                  |        |  |  |
| I Agree                                                                                                    |             |                  |        |  |  |

# 8. PREPARE BID

A) ADD

After that **<u>Prepare Bid</u>** tab will appear automatically, where you'll find the online bidding forms like "Technical forms, Price Schedule etc", and then needs to click on <u>Add</u> link to fill up the form.

| Declaration Prepare Bid Final Submission Result                            |         |                       |  |  |  |  |
|----------------------------------------------------------------------------|---------|-----------------------|--|--|--|--|
| You may map uploaded documents with bidding form by clicking on MAP link ! |         |                       |  |  |  |  |
| Technical Bid                                                              |         |                       |  |  |  |  |
| Schedule Name                                                              | Actions | Reference Document(s) |  |  |  |  |
| Letter of Technical Bid *                                                  |         | Map                   |  |  |  |  |
| FORM - I : General Information *                                           | [Add]   | Map                   |  |  |  |  |
| Price Bid                                                                  |         |                       |  |  |  |  |
| Schedule Name                                                              | Actions | Reference Document(s) |  |  |  |  |
| Schedule - 1 - A *                                                         | [Add]   | Мар                   |  |  |  |  |

#### Confidential

The information contained in this document represents the current views of ETL and are proprietary to ETL on the issues discussed as of the date of publication. Because ETL must respond to changing market conditions, it should not be interpreted to be a commitment on the part of ETL, and ETL cannot guarantee the accuracy of any information presented after the date of publication. This document is for informational purposes only. **ETL MAKES NO WARRANTIES, EXPRESS OR IMPLIED, IN THIS DOCUMENT** 

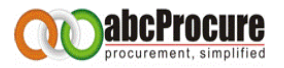

Bidder has to fill up the details as required. After that needs to click on <u>Sign button</u>. The message will come "Data Signed successfully". And Save.

| 2          | Head office address                   |                                                         | Mumbai              |  |  |
|------------|---------------------------------------|---------------------------------------------------------|---------------------|--|--|
| 3          | Local office address (if any)         | Local office address (if any)                           |                     |  |  |
| <i>4</i> , | Telephone                             |                                                         | 022 - 2456321       |  |  |
|            | Contact                               |                                                         | Mr. S N Doshi       |  |  |
| 8          | Facsimile                             |                                                         | N.A.                |  |  |
| 1          | Telex                                 | crosoft Internet Explorer 🔀                             | N.A.                |  |  |
| 19         | Place of incorporation / registration | Data Signed Successfully                                | Indian              |  |  |
| D.         | Year of incorporation / registration  | ОК                                                      | Indian 🔦            |  |  |
|            |                                       | Main lines of business                                  |                     |  |  |
|            | Business                              |                                                         | Since               |  |  |
|            | Construction Work                     | <u>()</u>                                               | 2000                |  |  |
| Add T      | able                                  |                                                         |                     |  |  |
|            | Digital Signature                     | CoIIIGzCCCBcCAQE×CzAJBgUrD<br>h2AGEAbAB1AGUAIABmAG8AcgA | gMCGgUAMIIBOwYJKoZI |  |  |
|            |                                       | Sign Save Back                                          |                     |  |  |
|            |                                       | <u>D'd'd'A</u>                                          |                     |  |  |

| Digital Signature | MIIIKgYJKoZIhvcNAQcCoIIIGzCCCBcCAQExCzAJBgUrDgMCGgUAMIIBOwYJKoZI<br>hvcNAQcBoIIBLASCASh2AGEAbAB1AGUAIABmAG8AcgAgAE4AZQB3ACAAVABhAGIA |
|-------------------|----------------------------------------------------------------------------------------------------|
|                   | Sign Save Lack                                                                                                    |
|                   | Message from webpage                                                                                                    |
|                   | Bid Form Successfully Saved                                                                                                    |
|                   | ОК                                                                                                    |

In case of **Price Bid / Commercial Offer** bidder will get another option after Sign, "<u>Encrypt</u> <u>Data</u>" to encrypt the data.

#### Confidential

The information contained in this document represents the current views of ETL and are proprietary to ETL on the issues discussed as of the date of publication. Because ETL must respond to changing market conditions, it should not be interpreted to be a commitment on the part of ETL, and ETL cannot guarantee the accuracy of any information presented after the date of publication. This document is for informational purposes only. **ETL MAKES NO WARRANTIES, EXPRESS OR IMPLIED, IN THIS DOCUMENT** 

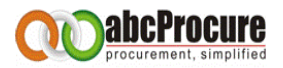

# Price Bid $\rightarrow$ ADD $\rightarrow$ Fill up the details $\rightarrow$ Sign $\rightarrow$ Encrypt Data $\rightarrow$ Save

| Declaration Prepare Bid Final St | bmission Result            |                       |
|----------------------------------|----------------------------|-----------------------|
|                                  |                            |                       |
| Technical Bid                    |                            |                       |
| Schedule Name                    | Actions                    | Reference Document(s) |
| Letter of Technical Bid *        | [Edit] - [Delete] - [View] | Мар                   |
| FORM - I : General Information * | [Edit] - [Delete] - [View] | Мар                   |
| Price Bid                        |                            |                       |
| Schedule Name                    | Actions                    | Reference Document(s) |
| Schedule - 1 - A *               | [Add]                      | Мар                   |

| BOQ   |                                                                        |          |                                     |                          |         |
|-------|------------------------------------------------------------------------|----------|-------------------------------------|--------------------------|---------|
|       |                                                                        |          | BOQ                                 |                          |         |
| S.No. | Item Description                                                       | Quantity | Amount (In Rs. in Fig)              | Amount (In Rs. in Words) | Total   |
| 1     | Intel Servers - As per specifications mentioned in the Tender document | 28       | 12000                               | TWELVE THOUSAND          | 336000  |
| 2     | Apple Laptops - As per specifications mentioned in the Tender document | 100      | 12000                               | TWELVE THOUSAND          | 1200000 |
| 3     | LG Desktops - As per specifications mentioned in the Tender document   | 75       | 15000                               | FIFTEEN THOUSAND         | 1125000 |
|       |                                                                        |          | TOTAL(Amount (In Rs. in Fig)) 39000 | THIRTY-NINE THOUSAND     |         |
|       | Digital Signature                                                      |          | -<br>-                              |                          |         |
|       |                                                                        |          |                                     | 1                        |         |
|       |                                                                        | Sign     | ot Data Save Back                   |                          |         |
|       |                                                                        |          |                                     |                          |         |

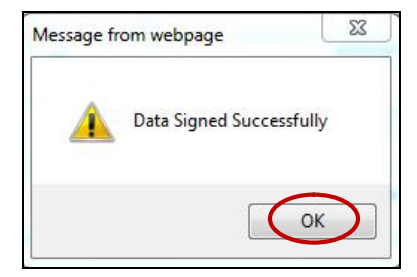

## Confidential

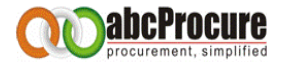

| BOQ   |                                                               |                                                                                                    |                                     |                         |     |         |
|-------|---------------------------------------------------------------|----------------------------------------------------------------------------------------------------|-------------------------------------|-------------------------|-----|---------|
|       |                                                               |                                                                                                    | BOQ                                 |                         |     |         |
| S.No. | Item Description                                              | Quantity                                                                                                    | Amount (In Rs. in Fig)              | Amount (In Rs. in Words | ;)  | Total   |
| 1     | Intel Servers - As per specifications mentioned in the Tender | r document 28                                                                                                    | 12000                               | TWELVE THOUSAND         | *   | 336000  |
| 2     | Apple Laptops - As per specifications mentioned in the Tende  | er document 100                                                                                                    | 12000                               | TWELVE THOUSAND         | 4 > | 1200000 |
| 3     | LG Desktops - As per specifications mentioned in the Tender   | document 75                                                                                                    | 15000                               | FIFTEEN THOUSAND        | *   | 1125000 |
|       |                                                               |                                                                                                    | TOTAL(Amount (In Rs. in Fig)) 39000 | THIRTY-NINE THOUSAND    | *   |         |
|       | Digital Signature                                             | Digital Signature MIIIJQYJKoZIhvcNAQoCoIIIFjCCCBICAQExCzAJBgUrDgMCGgUAMIIBJwYJKoZI<br>hvcNAQcBoIIBFASCARB2AGEAbABIAGUAIABmAG8AcqAqAE4AZQB3ACAAVABhAGIA |                                     |                         |     |         |
|       | Sign Encryot Data Inve Back                                   |                                                                                                    |                                     |                         |     |         |

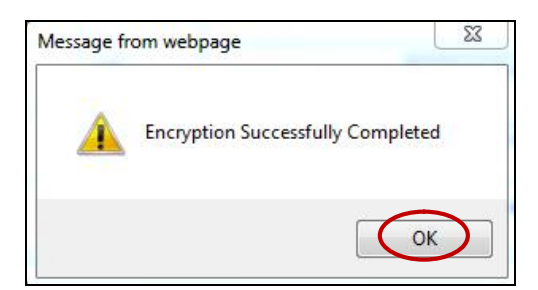

| Item Description                                                                                                    |                                                                                                    | Quantity                                          | Amount (In Rs. in Fig)                                                                                                    | Amount (In Rs. in Words)                                                                                                    | Total                                                                                                    |  |
|----------------------------------------------------------------------------------------------------|----------------------------------------------------------------------------------------------------|---------------------------------------------------|----------------------------------------------------------------------------------------------------|----------------------------------------------------------------------------------------------------|----------------------------------------------------------------------------------------------------|--|
| Intel Servers - As per specifications mentioned in                                                                                                    | the Tender document                                                                                                    | 28                                                | MIIBNAYJKo                                                                                                    | MIIBRAYJKoZIhvcNAQcDoIIBN ^<br>TCCATECAQAxgeYwgeMCAQA ~                                                                                                    | MIIBNAYJKo                                                                                                    |  |
| 2 Apple Laptops - As per specifications mentioned in the Tender document                                                                                                    |                                                                                                    |                                                   | MIIBNAYJKo                                                                                                    | MIIBRAYJKoZIhvcNAQcDoIIBN ^<br>TCCATECAQAxgeYwgeMCAQA ~                                                                                                    | MIIBNAYJKo                                                                                                    |  |
| LG Desktops - As per specifications mentioned in the Tender document                                                                                                    |                                                                                                    | 75                                                | MIIBNAYJKo                                                                                                    | MIIBTAYJKoZIhvcNAQcDoIIBP ^<br>TCCATkCAQAxgeYwgeMCAQA ~                                                                                                    | MIIBNAYJKo                                                                                                    |  |
|                                                                                                    |                                                                                                    |                                                   | TOTAL(Amount (In Rs. in Fig)) MIIBNAYJKo                                                                                                    | MIIBVAYJKoZIhvcNAQcDoIIBR<br>TCCAUECAQAxgeYwgeMCAQA v                                                                                                    |                                                                                                    |  |
|                                                                                                    | 2                                                                                                    |                                                   |                                                                                                    |                                                                                                    |                                                                                                    |  |
| Digital Signature         MIIXqAYJKoZIhvcNAQcDoIIXmTCCFSUCAQAxgeYwgeMCAQAwTDA+MTww0gYDVQQD           EzNILV8vb2N1cmVtZW50IFRIY2hub2xvZ2llcyBMdGQu1ChJbnRlcm5hbCB1c2Ug         + |                                                                                                    |                                                   |                                                                                                    |                                                                                                    |                                                                                                    |  |
| Sign Encrypt Data Back                                                                                                    |                                                                                                    |                                                   |                                                                                                    |                                                                                                    |                                                                                                    |  |
|                                                                                                    | Item Description Intel Servers - As per specifications mentioned in Apple Laptops - As per specifications mentioned in LG Desktops - As per specifications mentioned in I Digital Signature | Digital Signature         MIIXqAYJKoZIhvcNAQcDoII | Item Description         Quantity           Intel Servers - As per specifications mentioned in the Tender document         28           Apple Laptops - As per specifications mentioned in the Tender document         100           LG Desktops - As per specifications mentioned in the Tender document         75           Digital Signature         IMIXqAYJKozIhvcNAQcDoIIXmTCCFSUCAQ<br>[EXNIL/Wyb2N1cmVt2WS0IFRIY2hub2xv22le] | Item Description         Quantity         Amount (In Rs. in Fig)           Intel Servers - As per specifications mentioned in the Tender document         28         [MIIBNAY]Ko           Apple Laptops - As per specifications mentioned in the Tender document         100         [MIIBNAY]Ko           LG Desktops - As per specifications mentioned in the Tender document         75         [MIIBNAY]Ko           LG Desktops - As per specifications mentioned in the Tender document         75         [MIIBNAY]Ko           LG Desktops - As per specifications mentioned in the Tender document         75         [MIIBNAY]Ko           LG Desktops - As per specifications mentioned in the Tender document         75         [MIIBNAY]Ko           LG Desktops - As per specifications mentioned in the Tender document         75         [MIIBNAY]Ko           LG Desktops - As per specifications mentioned in the Tender document         75         [MIIBNAY]Ko           LG Desktops - As per specifications mentioned in the Tender document         75         [MIIBNAY]Ko           LG Desktops - As per specifications mentioned in the Tender document         75         [MIIBNAY]Ko           LG Desktops - As per specifications mentioned in the Tender document         75         [MIIBNAY]Ko           Digital Signature         [MIIXQAY]KoZIhvcNAQcDoIIXmTCCF5UCAQAWTDA+MTwwOgYDVQQD         [Communication]           Explicitation         [Communication]< | Item Description         Quantity         Amount (In Rs. in Fig)         Amount (In Rs. in Words)           Intel Servers - As per specifications mentioned in the Tender document         28         MIIBNAYJKO         MIIBRAYJKOZIhvcNAQcDOIIBN *           Apple Laptops - As per specifications mentioned in the Tender document         100         MIIBNAYJKO         MIIBRAYJKOZIhvcNAQcDOIIBN *           LG Desktops - As per specifications mentioned in the Tender document         75         MIIBNAYJKO         MIIBRAYJKOZIhvcNAQcDOIIBN *           LG Desktops - As per specifications mentioned in the Tender document         75         MIIBNAYJKO         MIIBNAYJKOZIhvcNAQcDOIIBP *           LG Desktops - As per specifications mentioned in the Tender document         75         MIIBNAYJKO         MIIBNAYJKOZIhvcNAQcDOIIBP *           LG Desktops - As per specifications mentioned in the Tender document         75         TOTAL(Amount (In Rs. in Fig))         MIIBNAYJKOZIhvcNAQcDOIIBP *           LG Desktops - As per specifications mentioned in the Tender document         75         TOTAL(Amount (In Rs. in Fig))         MIIBNAYJKOZIhvcNAQcDOIIBR *           LG Desktops - As per specifications mentioned in the Tender document         75         TOTAL(Amount (In Rs. in Fig))         MIIBNAYJKOZIhvcNAQcDOIIBR *           LG Digital Signature         MIIXqAYJKoZIhvcNAQcDOIXMCFSUCQAAwTDA+MTwwOqYDVQQD *         ExhlUVBybZN1cmVtZWS0JFRIYZhubZxVZ2lkvgBMGQQUALDhnRklonshbcBit2Uq         ExhlUVBybZN1cmVtZWS0JFRIYZh |  |

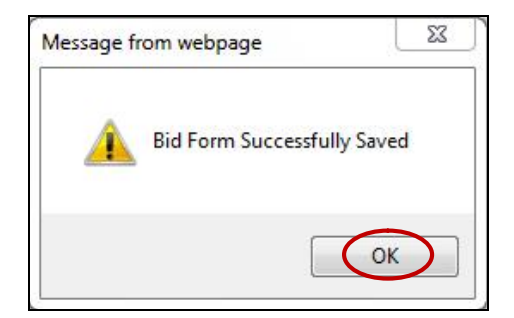

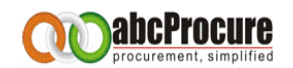

## B) EDIT

If Bidder needs edit the data then needs to click on "<u>Edit</u>" Link, then the online bidding form will appear where bidder has to follow the below steps.

- Click on "Decrypt" to decrypt the data.
- Click on "<u>verify</u>" to verify the same.
- Then edit your data and then click on <u>Sign, Encrypt</u>, and <u>update</u> to save the biding form.

# C) MAP / UPLOAD SUPPORTING DOCUMENT

If bidder needs to upload any reference document then needs to click on "<u>Map</u>" link below the Reference Document(s), then the needs to browse the file & fill the Description and click on upload. Please refer the below screens. <u>Pl read the instructions which are mentioned before</u> <u>upload any file.</u>

| Declaration Prepare Bid Final Submiss | ion Result                            |                       |
|---------------------------------------|---------------------------------------|-----------------------|
|                                       |                                       |                       |
| Technical Bid                         |                                       |                       |
| Schedule Name                         | Actions                               | Reference Document(s) |
| Letter of Technical Bid *             | [Edit] - [Delete] - [View]            | Map                   |
| FORM - I : General Information *      | [Edit] - [Delete] - [View]            | Map                   |
| Price Bid                             |                                       |                       |
| Schedule Name                         | Actions                               | Reference Document(s) |
| Schedule - 1 - A *                    | [Edit] - [Delete] - [View] -[Encrypt] | Map                   |

#### Confidential

| procurement,                                                                                                    | simplified                                                                                                    |                                                                                                    |          |        |
|----------------------------------------------------------------------------------------------------|----------------------------------------------------------------------------------------------------|----------------------------------------------------------------------------------------------------|----------|--------|
| Uploa                                                                                                    | d documents.                                                                                                    | ~                                                                                                    |          |        |
| Select a file to uplo                                                                                                    | ad : *                                                                                                    | Browse                                                                                                    |          |        |
| Description : *                                                                                                    |                                                                                                    |                                                                                                    |          |        |
|                                                                                                    |                                                                                                    | Upload                                                                                                    |          |        |
| <ul> <li>Field Marked(*)</li> <li>Any Number of f</li> <li>Acceptable File         <ul> <li>(*.pdf,*.zip,*.ra</li> <li>A file path may</li> <li>(Space, -, -, -, \)</li> </ul> </li> <li>Click on Map linitian</li> </ul> | is Mandatory.<br>iles can be uploaded. Maximi<br>Types<br>r,*.jpeg, *.jpg, *.gif, *.doc, *<br>contain any below given spec<br>c available in front of uploade | um Size of a Single File should not Exceed 4MB.<br>xls, *.xlsx, *.docx , *.enc )<br>ial characters:<br>ed document to map it with a Folder |          |        |
| List of Maj                                                                                                    | oped documents.                                                                                                    |                                                                                                    |          |        |
| Sr No.                                                                                                    | File Name                                                                                                    | File Description                                                                                                    | Download | Select |

| Message Box                                                                                                    | <b>Tender</b>                                                                                                    | Briefcase Do                                                                        | Message from webpage  | A<br>Edit Profile | Logout |
|----------------------------------------------------------------------------------------------------|----------------------------------------------------------------------------------------------------|-------------------------------------------------------------------------------------|-----------------------|-------------------|--------|
| Message Board                                                                                                    |                                                                                                    | Up                                                                                  | File Name Checking    |                   |        |
| Select a file to upload : *<br>Description : *                                                                                                    | C:\Users\pradip.p                                                                                                    | armar\Desktop\Testing 1.                                                            | СК                    |                   |        |
|                                                                                                    |                                                                                                    |                                                                                     | Upload                |                   |        |
| <ul> <li>Field Marked(*) is Mandato</li> <li>Any Number of files can be</li> <li>Acceptable File Types</li> <li>(*,pdf,*,zip,*,rar,*,jpeg,*,j</li> <li>A file path may contain any</li> <li>(Space, r, -, )</li> <li>Click on Map link available</li> </ul> | ry.<br>uploaded. Maximum Size o<br>jpg, *.gif, *.doc, *.xls, *.xls<br>below given special chara<br>in front of uploaded docum | f a Single File should no<br>x, *.docx *.enc)<br>cters:<br>ent to map it with a Fol | ot Exceed 4MB.<br>der |                   |        |

| Message Box                                                                                                    | Tender                                                                                                    | Briefcase Docum                                                                             | Message from webpage | Ledit Profile | Logout |
|----------------------------------------------------------------------------------------------------|----------------------------------------------------------------------------------------------------|---------------------------------------------------------------------------------------------|----------------------|---------------|--------|
| Message Board                                                                                                    |                                                                                                    | Upload                                                                                      | File signing         |               |        |
| Select a file to upload : * Description : *                                                                                                    | C:\Users\pradip.p                                                                                                    | parmar\Desktop\Testing 1.x                                                                  | ОК                   |               |        |
|                                                                                                    | JL                                                                                                    |                                                                                             | Upload               |               |        |
| <ul> <li>Field Marked(*) is Mandato</li> <li>Any Number of files can be</li> <li>Acceptable File Types</li> <li>(*-pdf,*-ztp,*-rar,*-jpeg, *-j</li> <li>A file path may contain any</li> <li>(Space, -, _, \)</li> <li>Click on Map link available i</li> </ul> | ry.<br>uploaded. Maximum Size o<br>pg, *.gif, *.doc, *.xls, *.xls<br>below given special chara<br>in front of uploaded docum | f a Single File should not E<br>ax, *.docx *.enc)<br>cters:<br>eent to map it with a Folder | xceed 4MB.           |               |        |

| procurement, simplified                                                                                                    |                                                                                                    |
|----------------------------------------------------------------------------------------------------|----------------------------------------------------------------------------------------------------|
| Upload documer                                                                                                    | its.                                                                                                    |
| Select a file to upload : *                                                                                                    | C:\Documents and Settings\satya\Desktop\ Browse                                                                                                    |
| Description : *                                                                                                    | certificate                                                                                                    |
|                                                                                                    | Upload                                                                                                    |
| <ul> <li>Field Marked(*) is Mandatt</li> <li>Any Number of files can be</li> <li>Acceptable File Types<br/>(*.pdf,*.zip,*.rar,*.jpeg, *.</li> <li>A file path may contain any<br/>(Space, - , _ , \)</li> <li>Click on Map link available</li> </ul> | pry.<br>• uploaded. Maximum Size of a Single File should not Exceed 4MB.<br>.jpg, *.gif, *.doc, *.xls, *.xlsx, *.docx , *.enc )<br>y below given special characters:<br>• in front of uploaded document to map it with a Folder |

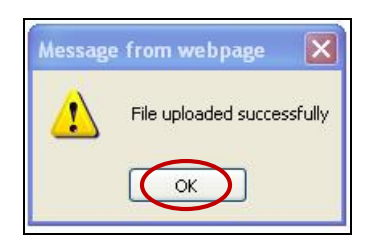

You will be able to see Uploaded file as per below screen:

|                                                                                                    | Upload documents.                                                                                                    |                                                                                           |                           |       |          |        |
|----------------------------------------------------------------------------------------------------|----------------------------------------------------------------------------------------------------|-------------------------------------------------------------------------------------------|---------------------------|-------|----------|--------|
| Select a file t                                                                                      | to upload : *                                                                                                    |                                                                                           | Browse                    |       |          |        |
| Description :                                                                                        | ription : *                                                                                                    |                                                                                           |                           |       |          |        |
|                                                                                                    |                                                                                                    |                                                                                           | Upload                    |       |          |        |
| <ul> <li>Acceptabl<br/>(*.pdf,*.z</li> <li>A file path<br/>(Space, -)</li> <li>Click op M</li> </ul> | le File Types<br>zip, "rar," jpeg, "jpg, "gif, "di<br>h may contain any below given:<br>$r = r (\lambda)$<br>dep link available in front or option<br>List of Mapped documents. | oc, *.xls, *.xlsx, *.docx , *.enc<br>special characters:<br>ended document to map it with | )<br>a Folde <del>r</del> |       |          |        |
| 5746                                                                                                 | e File                                                                                                    | ame                                                                                       | File Description          | Туре  | Download | Select |
|                                                                                                    | Testing 2.xlsx                                                                                                    | Testing 2                                                                                 |                           | other | G.       |        |
|                                                                                                    |                                                                                                    |                                                                                           | Remove                    |       |          |        |
| Li                                                                                                   | ist Of Uploaded Documents                                                                                                    |                                                                                           |                           |       |          |        |

#### Confidential

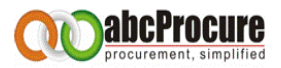

# You can able to see the Mapped documents in bidding dashboard also as per below screen:

| Tender Id: 7563 Tender No: DEMO - T             | FM/RMP/SPC/ITJ/107/2011-12 | Due date & time : 05/11/2012 16:00 | Opening date & time: 05/11/2011 16:01                   |
|-------------------------------------------------|----------------------------|------------------------------------|---------------------------------------------------------|
| Brief :                                         |                            |                                    | Tender Notice   Download Document                       |
| eclaration Prepare Bid Final Submission Re      | suit                       |                                    |                                                         |
|                                                 |                            |                                    |                                                         |
|                                                 |                            |                                    |                                                         |
| Technical Bid                                   |                            |                                    |                                                         |
| Technical Bid<br>Schedule Name                  |                            | Actions                            | Reference Document(s)                                   |
| Technical Bid<br>Schedule Name                  |                            | Actions                            | Reference Document(s)                                   |
| Technical Bid<br>Schedule Name<br>SECTION - V * | [Add]                      | Actions                            | Reference Document(s) Mag FILE NAME DESCRIPTION DOWNLOA |

# D) FINAL ENCRYPT

Bidder needs click on "Final Encrypt" link to do the final encryption.

Here bidder has to decrypt the data for that needs to click on "<u>Decrypt Data</u>" button and then needs to click on "<u>Encrypt & Save</u>" to save the same.

| Technical Bid                    |                                             |                           |                       |          |
|----------------------------------|---------------------------------------------|---------------------------|-----------------------|----------|
| Schedule Name                    | Actions                                     |                           | Reference Document(s) |          |
| FORM - I : General Information * | [Edit] - [Delete] - [View]                  | Map                       |                       |          |
|                                  |                                             | Map                       |                       |          |
|                                  |                                             | FILE NAME                 | DESCRIPTION           | DOWNLOAD |
| Letter of Technical Bid *        | [Edit] - [Delete] - [View]                  | Requirement<br>Format.xls | Test Doc              | G        |
|                                  |                                             | Requirement<br>Format.xls | Test Doc              | G        |
| Price Bid                        |                                             |                           |                       |          |
| Schedule Name                    | Actions                                     | Reference Document(s)     |                       |          |
| Schedule - 1 - A *               | [Edit] - [Delete] - [Vie] - [Final Encrypt] | Мар                       |                       |          |

| Message fr | rom webpage  |               | -               |         | _ <u>x</u> _ |
|------------|--------------|---------------|-----------------|---------|--------------|
| ?          | Are you sure | you want to e | ncrypt & submit | Schedul | e - 1 - A    |
|            |              |               | ОК              | 2       | Cancel       |

#### Confidential

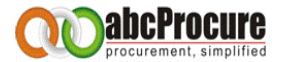

| BOQ   |                                                                        |          |                        |                                          |                      |
|-------|------------------------------------------------------------------------|----------|------------------------|------------------------------------------|----------------------|
|       |                                                                        | BOQ      |                        |                                          |                      |
| S.No. | Item Description                                                       | Quantity | Amount (In Rs. in Fig) | Amount (In Rs. in Words)                 | Total                |
| 1     | Intel Servers - As per specifications mentioned in the Tender document | 28       | MIIBNAYJKoZIhvcNAQcl   | MIIBRAYJKoZIhvcN<br>AQcDoIIBNTCCATE      | MIIBNAYJKoZIhvcNAQcl |
| 2     | Apple Laptops - As per specifications mentioned in the Tender document | 100      | MIIBNAYJKoZIhvcNAQcl   | MIIBRAYJKoZIhvcN AQcDoIIBNTCCATE         | MIIBNAYJKoZIhvcNAQcl |
| 3     | LG Desktops - As per specifications mentioned in the Tender document   | 75       | MIIBNAYJKoZIhvcNAQcl   | MIIBTAYJKoZIhvcNA A<br>QcDoIIBPTCCATKC + | MIIBNAYJKoZIhvcNAQcl |
|       |                                                                        |          | MIIBNAYJKoZIhvcNAQci   | MIIBVAYJKoZIhvcN AQcDoIIBRTCCAUE         |                      |
|       | Decrypt                                                                | Data Er  | crypt & Save           |                                          |                      |

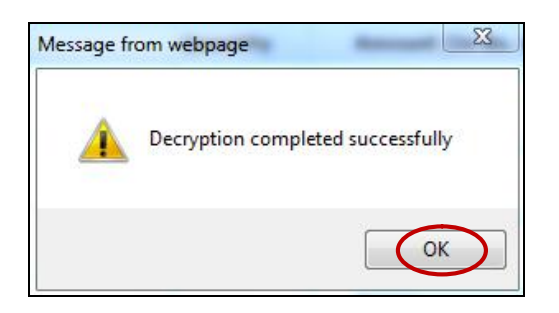

| BOQ   |                                                                        |          |                        |                          |         |  |  |
|-------|------------------------------------------------------------------------|----------|------------------------|--------------------------|---------|--|--|
|       |                                                                        | BOQ      |                        |                          |         |  |  |
| S.No. | Item Description                                                       | Quantity | Amount (In Rs. in Fig) | Amount (In Rs. in Words) | Total   |  |  |
| 1     | Intel Servers - As per specifications mentioned in the Tender document | 28       | 12000                  | TWELVE THOUSAND          | 336000  |  |  |
| 2     | Apple Laptops - As per specifications mentioned in the Tender document | 100      | 12000                  | TWELVE THOUSAND          | 1200000 |  |  |
| 3     | LG Desktops - As per specifications mentioned in the Tender document   | 75       | 15000                  | FIFTEEN THOUSAND         | 1125000 |  |  |
|       |                                                                        |          | 39000                  | THIRTY-NINE THOUSAND     |         |  |  |
|       | Decrypt Date Encrypt & Save                                            |          |                        |                          |         |  |  |

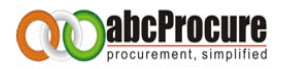

# 9. FINAL SUBMISSION

# A) FINAL SUBMISSION

After confirming the same bidder needs to click on Final submission tab and then again click on "Final Submission" to the final submission.

| Declaration Prepare & Final Submission Result |                                |                                    |
|-----------------------------------------------|--------------------------------|------------------------------------|
| Technical Bid                                 |                                |                                    |
| Schedule Name Actions                         |                                | Reference Document(s)              |
| FORM - I : General Information *              | [Edit] - [Delete] - [View]     | Map                                |
|                                               |                                | Map                                |
|                                               |                                | FILE NAME DESCRIPTION DOWNLOAD     |
| Letter of Technical Bid *                     | [Edit] - [Delete] - [View]     | Requirement<br>Format.xls Test Doc |
|                                               |                                | Requirement<br>Format.xls Test Doc |
| Price Bid                                     |                                |                                    |
| Schedule Name                                 | Actions                        | Reference Document(s)              |
| Schedule - 1 - A *                            | Form Encrypted [Delete] [View] |                                    |

| Envelope Name                                  | Form Name                      | Mandatory / Optional | Submitted | Attached Document List                           |  |  |  |
|------------------------------------------------|--------------------------------|----------------------|-----------|--------------------------------------------------|--|--|--|
|                                                | FORM - I : General Information | Mandatory            | Yes(1)    | No                                               |  |  |  |
| Technical Bid                                  | Letter of Technical Bid        | Mandatory            | Yes(1)    | Requirement Format.xls<br>Requirement Format.xls |  |  |  |
| Price Bid                                      | Schedule - 1 - A               | Mandatory            | Yes(1)    | No                                               |  |  |  |
| Price Bid Schedule - 1 - A Mandatory Yes(1) No |                                |                      |           |                                                  |  |  |  |

| Envelope Name                                                                                                    | Form Name                      | Mandatory / Optional | Submitted | Attached Document List                           |  |  |  |  |
|----------------------------------------------------------------------------------------------------|--------------------------------|----------------------|-----------|--------------------------------------------------|--|--|--|--|
| Technical Bid                                                                                                    | FORM - I : General Information | Mandatory            | Yes(1)    | No                                               |  |  |  |  |
|                                                                                                    | Letter of Technical Bid        | Mandatory            | Yes(1)    | Requirement Format.xls<br>Requirement Format.xls |  |  |  |  |
| Price Bid                                                                                                    | Schedule - 1 - A               | Mandatory            | Yes(1)    | No                                               |  |  |  |  |
| You have successfully completed final submission from IPAddress :115.119.82.251 on Date And Time 27/04/12 05:07:44 Receipt |                                |                      |           |                                                  |  |  |  |  |

## Confidential

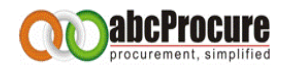

## B) RECEIPT

Bidder has to click on "**<u>Receipt</u>**" to get the acknowledgement of the final submission. As per the below screen.

| Envelope Name                                                                                                    | Form Name                      | Mandatory / Optional | Submitted | Attached Document List                           |  |  |  |  |
|----------------------------------------------------------------------------------------------------|--------------------------------|----------------------|-----------|--------------------------------------------------|--|--|--|--|
| Technical Bid                                                                                                    | FORM - I : General Information | Mandatory            | Yes(1)    | No                                               |  |  |  |  |
|                                                                                                    | Letter of Technical Bid        | Mandatory            | Yes(1)    | Requirement Format.xls<br>Requirement Format.xls |  |  |  |  |
| Price Bid                                                                                                    | Schedule - 1 - A               | Mandatory            | Yes(1)    | No                                               |  |  |  |  |
| You have successfully completed final submission from the dress :115.119.82.251 on Date And Time 27/04/12 05:07:44 |                                |                      |           |                                                  |  |  |  |  |

| Tender Id : 8618                                                                                                   |                                |                      |           |                                                  |  |  |  |  |
|----------------------------------------------------------------------------------------------------|--------------------------------|----------------------|-----------|--------------------------------------------------|--|--|--|--|
| Tendering Unit : Purchase Department                                                                               |                                |                      |           |                                                  |  |  |  |  |
| Tender No : e-Tender - Mock Tender for Submission Only                                                             |                                |                      |           |                                                  |  |  |  |  |
| Company Name : Abc procurement1                                                                                    |                                |                      |           |                                                  |  |  |  |  |
| Address : Abc procurement1                                                                                         |                                |                      |           |                                                  |  |  |  |  |
| LoginId : satyavendor1                                                                                             |                                |                      |           |                                                  |  |  |  |  |
| Receipt No : e-Tender - Mock Tender for Submission Only/25955                                                      |                                |                      |           |                                                  |  |  |  |  |
| Envelope Name                                                                                                    | Form Name                      | Mandatory / Optional | Submitted | Attached Document List                           |  |  |  |  |
| Technical Bid                                                                                                    | FORM - I : General Information | Mandatory            | Yes(1)    | No                                               |  |  |  |  |
|                                                                                                    | Letter of Technical Bid        | Mandatory            | Yes(1)    | Requirement Format.xls<br>Requirement Format.xls |  |  |  |  |
| Price Bid                                                                                                    | Schedule - 1 - A               | Mandatory            | Yes(1)    | No                                               |  |  |  |  |
| You have successfully completed final submission from IPAddress :115.119.82.251 on Date And Time 27/04/12 05:07:44 |                                |                      |           |                                                  |  |  |  |  |

# **10.CONTACT INFORMATION**

e-Procurement Technologies Ltd. (abcProcure)

A-201/208, Wall Street - II, Opp. Orient Club, Nr. Gujarat College, Ellis Bridge, Ahmedabad - 380 006, Gujarat (India) Tel: +91 79 400 16 879 | 883 | 886 | 823 | 835 | 867 | 891 | 837 | 885 | 868 | 880 | 824 | 802 | 865 Fax: +91 79 4001 6876 Email: <u>sales@abcprocure.com</u>, <u>support@abcprocure.com</u> Website: <u>www.abcprocure.com</u>

#### Confidential